## คู่มือการตั้งค่าและใช้งาน eduroam สำหรับ Window 7

1. เข้าหน้า Manage Wireless Networks

โดยเข้าไปที่ Control Panel -> Network and Internet -> Manage Wireless Networks

| Manage wireless netwo<br>Windows tries to connect to th | orks that use (Wireless Networ      | k Connection)       |                       |
|---------------------------------------------------------|-------------------------------------|---------------------|-----------------------|
| d Adapter properties Prof                               | ile types Network and Sharing Cente | r                   |                       |
| tworks you can view, modify, ar<br>wunca26              | Security: WPA2-Personal             | Type: Any supported | Automatically connect |
| thebigboss                                              | Security: WPA2-Personal             | Type: Any supported | Automatically connect |
| e<br>PooPinG                                            | Security: WPA2-Personal             | Type: Any supported | Automatically connect |
| UniNet-AP                                               | Security: WPA2-Personal             | Type: Any supported | Automatically connect |
|                                                         |                                     |                     |                       |
|                                                         |                                     |                     |                       |

2. สร้าง SSID ชื่อ eduroam โดยเลือกไปที่ Add และเลือก "Manually create a n<mark>etw</mark>ork profile

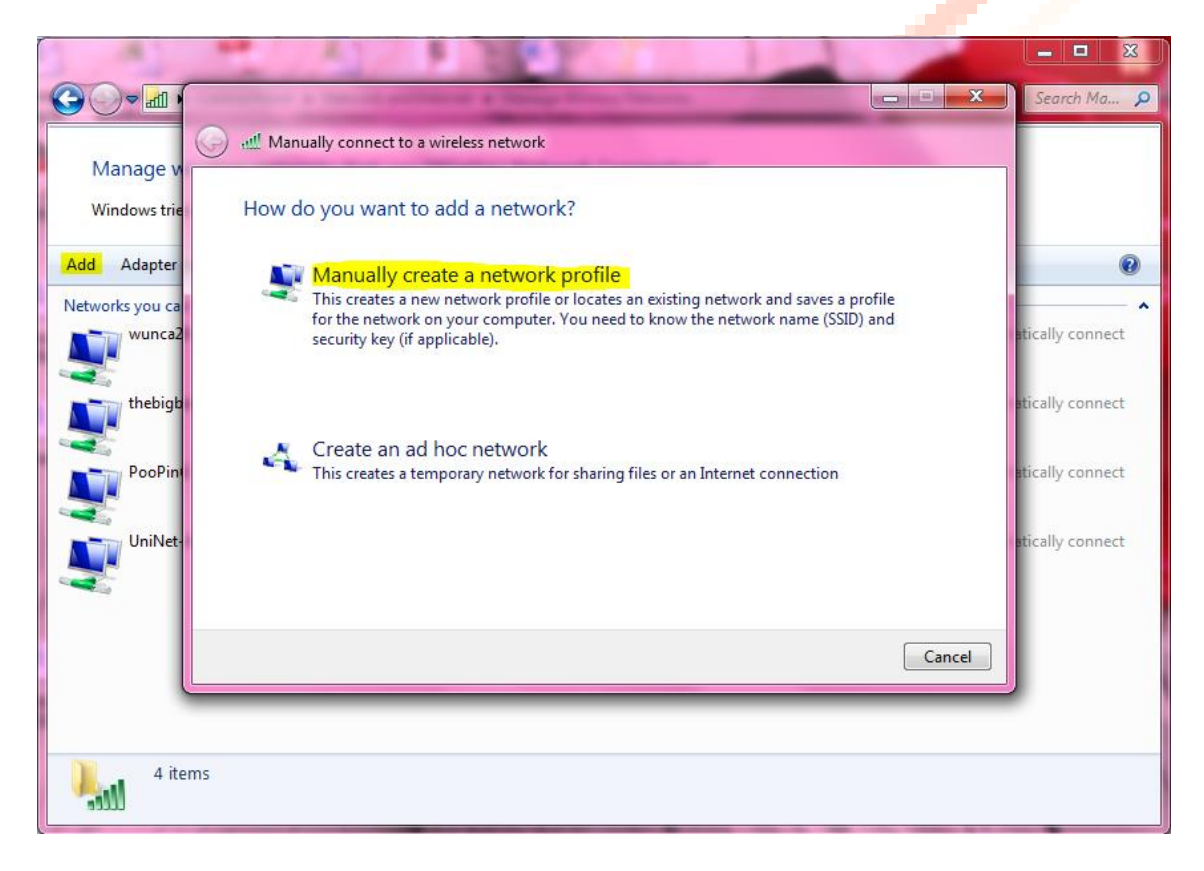

- 3. เลือกปรับตั้งค่าโดยกำหนดค่า
  - Network name: eduroam
  - Security type: WPA2-Enterprise
  - Encryption type: AES
  - Start this connection automatically เลือกหรือไม่เลือกก็ได้

|                    | for the whereas network you want to add                       |  |
|--------------------|---------------------------------------------------------------|--|
| Network name:      | eduroam                                                       |  |
| Security type:     | WPA2-Enterprise 👻                                             |  |
| Encryption type:   | AES                                                           |  |
| Security Key:      | Hide characters                                               |  |
| V Start this conne | ction automatically                                           |  |
| Connect even if    | the network is not broadcasting                               |  |
| Warning: If you    | select this option, your computer's privacy might be at risk. |  |

 จากนั้นกด Next และเลือก Change connection settings เลือก Security เลือก Microsoft Protected EAP (PEAP) จากนั้นกด Settings

| Manually connect to a wireless network                                                                                                    | • • •                                                                                                    |
|----------------------------------------------------------------------------------------------------|----------------------------------------------------------------------------------------------------|
| Successfully added eduroam                                                                                                    | eduroam Wireless Network Properties                                                                                                    |
| Change connection settings<br>Open the connection properties so that I can connected by the connection properties so that I can connected by the connection properties so that I can connected by the connected by the connected by | Connection       Security         Security type:       WPA2-Enterprise         Encryption type:       AES         Choose a network authentication method:         Microsoft: Protected EAP (PEAP)         © Remember my credentials for this connection each time I'm logged on         Advanced settings |
| 5 items                                                                                                    | OK Cancel                                                                                                    |

5. เลือก Authentication Method แบบ Secured password (EAP-MSCHAP v2) จากนั้นกดปุ่ม Configure...

| eduroam Wireless Network Properties                                                             | Protected EAP Properties                                                                                                    |
|-------------------------------------------------------------------------------------------------|----------------------------------------------------------------------------------------------------|
| Connection     Security       Security type:     WPA2-Enterprise       Encryption type:     AES | When connecting:  Validate server certificate  Connect to these servers:  Trusted Root Certification Authorities:  AddTrust External CA Root Baltimore CyberTrust Root                                                                                                    |
| Choose a network authentication method:<br>Microsoft: Protected EAP (PEAP)                      | Certum CA Class 3 Public Primary Certification Authority DigiCert High Assurance EV Root CA Entrust.net Certification Authority (2048) Entrust.net Secure Server Certification Authority On ont prompt user to authorize new servers or trusted certification authorities. |
| Advanced settings OK Cancel                                                                     | Select Authentication Method:<br>Secured password (EAP-MSCHAP v2) Configure Fable Fast Reconnect Enforce Network Access Protection Disconnect if server does not present cryptobinding TLV Enable Identity Privacy                                                         |
|                                                                                                 | OK Cancel                                                                                                    |

6. จากนั้น<mark>เอาเ</mark>ครื่องหมายถูกด้านหน้า Automatically use my Windows logon name a<mark>nd</mark> password (and d<mark>om</mark>ain if any) ออก และคลิกที่ปุ่ม OK 

| EAP MSCHAPv2 Properties                                                   |
|---------------------------------------------------------------------------|
| When connecting:                                                          |
| Automatically use my Windows logon name and password (and domain if any). |
| OK Cancel                                                                 |

7. คลิกที่ปุ่ม OK

|                      | Protected EAP Properties                                                                                                    |                 | x         |   |
|----------------------|----------------------------------------------------------------------------------------------------|-----------------|-----------|---|
|                      | When connecting:                                                                                                    |                 |           |   |
|                      | Validate server certificate                                                                                                    |                 |           |   |
|                      | Connect to these servers:                                                                                                    |                 |           |   |
|                      |                                                                                                    |                 |           |   |
|                      | Trusted Root Certification Authorities:                                                                                                    |                 |           |   |
|                      | AddTrust External CA Root     Baltimore CyberTrust Root                                                                                                    |                 | â         |   |
|                      | Certum CA                                                                                                    | - 14 -          |           |   |
|                      | DigiCert High Assurance EV Root CA                                                                                                    | яцу             |           |   |
|                      | Entrust.net Certification Authority (2048)                                                                                                    | 3)<br>Authority | -         |   |
|                      | Image: Second second second | •••••           |           |   |
|                      | Do not prompt user to authorize new service certification authorities.                                                                                                    | vers or trusted |           |   |
|                      |                                                                                                    |                 |           |   |
|                      | Select Authentication Method:                                                                                                    |                 |           |   |
|                      | Secured password (EAP-MSCHAP v2)                                                                                                    | ▼ Configu       | ure       |   |
|                      | Enable Fast Reconnect  For Enforce Network Access Protection                                                                                                    |                 |           |   |
|                      | Disconnect if server does not present crypt                                                                                                    | obinding TLV    |           |   |
|                      | Enable Identity Privacy                                                                                                    |                 |           |   |
|                      |                                                                                                    | OK Car          | icel      |   |
|                      |                                                                                                    |                 |           |   |
|                      |                                                                                                    | _               |           |   |
|                      |                                                                                                    |                 |           |   |
|                      | a va a'o 4v                                                                                                    |                 |           |   |
| 8. จะพบวา SSID : edu | oam มคุณสมบตตามทกาหนดเว                                                                                                    |                 |           |   |
|                      |                                                                                                    | E.              |           | 8 |
|                      | Currently connected to:                                                                                                    | *2              |           |   |
|                      | UniNet-AP                                                                                                    |                 |           |   |
|                      |                                                                                                    |                 |           |   |
|                      | Wireless Network Connection                                                                                                    | ^               |           |   |
|                      | UniNet-AP Conne                                                                                                    | ected           | 1         |   |
|                      | eduroam                                                                                                    | ألده            | j i       |   |
|                      | OhecStaff N                                                                                                    | ame: eduroam    |           | 1 |
|                      | ID:6-UniNot St                                                                                                    | gnal Strength:  | Excellent | c |
|                      | Ra                                                                                                    | adio Type: 802  | .11n      |   |
|                      | thailis SS                                                                                                    | SID: eduroam    |           |   |
|                      | OhecGuest                                                                                                    | 31              |           |   |
|                      | HP87B0FC                                                                                                    | ٠.              |           |   |
|                      |                                                                                                    | 100 A           |           |   |
|                      | HP-Print-69-LaserJet 300                                                                                                    | 341             | -         |   |
|                      | Open Network and Sharin                                                                                                    | ig Center       |           | 0 |
|                      |                                                                                                    |                 |           | 8 |

9. เลือก connect wireless network โดยเลือกเชื่อมต่อกับ SSID: eduroam

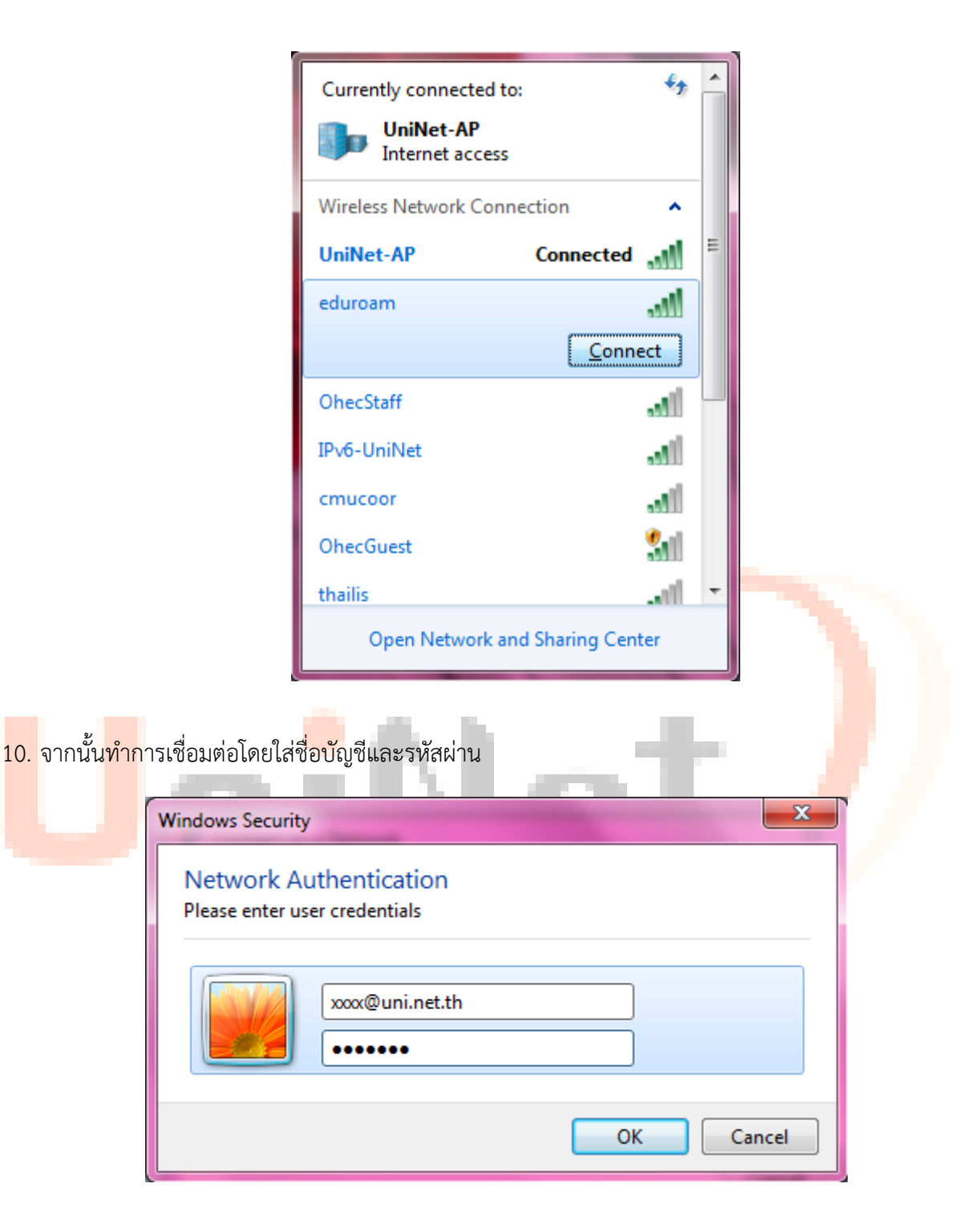

## 11. จะสามารถเชื่อมต่อได้

| Currently connected to:<br>eduroam 2<br>Internet access | * <del>3</del>                               |          |  |
|---------------------------------------------------------|----------------------------------------------|----------|--|
| Wireless Network Conne                                  | ction 🔺                                      | <b>1</b> |  |
| eduroam                                                 | Connected 🚮                                  | ľ        |  |
| UniNet-AP                                               | Name: eduroam                                |          |  |
| OhecStaff                                               | Signal Strength: Exce<br>Security Type: WPA2 | llent    |  |
| IPv6-UniNet                                             | Radio Type: 802.11n<br>SSID: eduroam         |          |  |
| thailis                                                 |                                              |          |  |
| cmucoor                                                 | -all                                         |          |  |
| OhecGuest                                               | 311                                          |          |  |
| HP-Print-69-LaserJet 300                                | <u>%</u>   -                                 |          |  |
| Open Network and Sharing Center                         |                                              |          |  |

## UniNet/